## 大阪・東京 ものづくり加工商談会 2021 参加(商談)の申込方法

## 申込期限:2021年10月6日 🗷

## STEP1 (企業情報の登録)

- ※昨年度の同商談会に参加申し込みをされたなど、これまでに STEP1 の登録がある方は再度の登録は不要 です。
- ① 企業情報の新規登録専用ウェブサイト (https://ses.b-mall.ne.jp/form.php) にアクセスしてください。
- ② 企業情報を入力した後、プライバシーポリシーをご確認のうえ「個人情報の取り扱いに同意する」にチェ ックを入れ、「確認画面へ進む」をクリックしてください。
- ③ 入力内容を確認し、「登録する」のボタンをクリックしてください。
- ④ 「新規会員登録:受付完了」が表示されましたら、ご登録いただいたメールアドレスへ本登録用メール
   「会員登録ありがとうございます」が送信されます。
- ⑤ 着信したメールを開き、記載されているURLをクリックすると正式登録が完了します。正式登録完了
   後、ログイン用パスワードがメールで送信されます。

STEP2 (詳細情報の登録)

①詳細情報の登録専用ウェブサイト(https://ses.b-mall.ne.jp/)にアクセスしてください。

②マイページにログインしてください。

- ※これまでに STEP1 の登録のある方は、登録されたメールアドレスとパスワードでログインしてくださ い。パスワードを忘れた場合は上記ウェブサイトの「パスワードを忘れた方はこちら」をクリックして パスワードを再設定してください。
- ③マイページにある「詳細情報」のボタンをクリックし、自社の詳細情報を入力してください。入力された 情報は発注側参加企業が商談先に指名するか否かを検討する際の資料となります。必須以外の項目も可能 な限り入力してください。

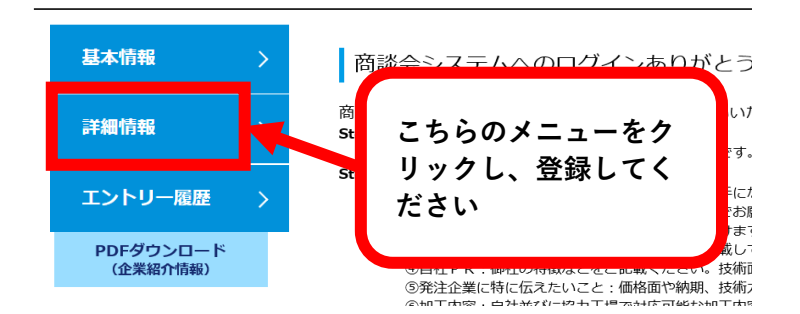

👺 ザ・商談!しごと発掘市会員マイページ

④入力完了後、「確認画面へ進む」のボタンをクリックしてください。

⑤内容を確認し、「登録する」のボタンをクリックすると、マイページに戻ります。

⑥マイページの「PDFダウンロード(企業紹介情報)」のボタンをクリックすると、発注側参加企業に提供 される貴社の情報が表示されますので、ご確認ください。

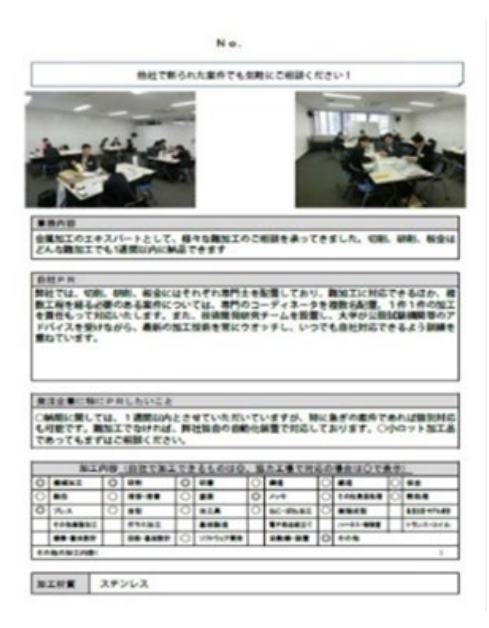

STEP3 (商談の申し込み)

①ウェブサイト(https://ses.b-mall.ne.jp/)にアクセスし、マイページにログインしてください。

②マイページの「開催情報」に参加募集中の商談会が表示されます。「大阪·東京 ものづくり加工商談会2021」 の右側にある「エントリー」のボタンをクリックしてください。「一次申込完了」が表示されます。

③マイページに表示されている「発注案件への申込」をクリックしてください。

| ザ・商                   | 談!し | ごと発掘市会員                                             | マイページ                  |             | 木-ム    | ログアウト<br>ようこそ!デジパ樹 |
|-----------------------|-----|-----------------------------------------------------|------------------------|-------------|--------|--------------------|
| 基本情報                  | >   | 商談会システムへのログインありがとうございます。 商談会へ参加するための手順              |                        |             |        |                    |
| 羊細情報                  | >   | 開催情報                                                |                        |             |        |                    |
| エントリー履歴               | ->- | ※希望する商談会のエントリーボタンを押してください。<br>※締切日を過ざると ドャンセルできません。 |                        |             |        |                    |
| PDFダウンロード<br>(企業紹介情報) |     | ※締切日以降に、一次申込が完了している企業様の登録メールアドレスあてに発注案件を送付いたします。    |                        |             |        |                    |
|                       |     | 開催日                                                 | イベントタイトル               | 器切日         | 中込状態   | 中込                 |
|                       |     | 2021年3月12日                                          | 2021年春開催 ザ・商談!し・ご・と発掘市 | 2020年12月18日 | 一次中达完了 | キャンセル              |
|                       |     | ※希望案件No.を登録                                         | してください。(クリックで開きます。)    |             | _      |                    |
|                       |     | ~                                                   | 感计安排人                  |             |        | クリック               |

④タブが開きますので、発注案件リストをダウンロードし、商談を希望する案件の番号を入力してください
 (次ページをご参照ください)。

| ^                        | 発注案件への申込                                 | <u>\</u>                                    |  |  |
|--------------------------|------------------------------------------|---------------------------------------------|--|--|
| 2021年春開催 ザ・商談!し・ご        | ・と発掘市                                    |                                             |  |  |
| ◎獨当日参加者①                 | 例:東商 太郎                                  |                                             |  |  |
| <b>任意</b> 当日参加者②         | 例:東商 太郎                                  |                                             |  |  |
| ▶ 聚急連絡先(携帯電話等)           | 例:03-3283-7500<br>(半角数字)<br>※ハイフンを入力してくだ | 例:03-3283-7500<br>(半角数字)<br>※ハイフンを入力してください。 |  |  |
| 発注案件リストダウンロード ①:         | クリックし、発注                                 | 案件をダウンロード                                   |  |  |
| ※複数企業選択可<br>発注元企業一       | ř.                                       | ※案件No.が複数ある場合は、複数入力可<br>案件No.入力             |  |  |
| □ A社(1)                  |                                          | 例:1、2                                       |  |  |
| □B社(2)                   |                                          | ②発注案件リストの中で、                                |  |  |
| □ C社(3)                  |                                          | 商談を希望する企業にチェックし、                            |  |  |
| □ D社(4)                  | *************************************    |                                             |  |  |
| ❷■ 商談数について、1件でもお越しいただけ   | つはい<br>ついいえ                              |                                             |  |  |
| <b>在</b> その他 特記事項をご記入くだな | さい。                                      |                                             |  |  |
|                          | 本申込                                      | ③必須項目を入力し、<br>「本申込」をクリック                    |  |  |

⑤必須項目を入力して「本申込」をクリックすると、**申し込みが完了**します。